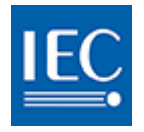

# IEC COLLABORATION PLATFORM User guide

A step by step guide to using the new IEC Collaboration Platform Version 1 (2018-05-03)

> For support contact helpdesk@iec.ch

### **Table of Contents**

| IEC SSO Login                                      | 2  |
|----------------------------------------------------|----|
| My Dashboard                                       | 2  |
| Sidebar                                            | 2  |
| Top bar                                            | 2  |
| Find a WORKSPACE                                   | 3  |
| Favourite a WORKSPACE                              | 3  |
| View SUB-WORKSPACES of a workspace                 | 4  |
| Find a DOCUMENT                                    | 5  |
| View DOCUMENT DETAILS                              | 6  |
| Preview a DOCUMENT                                 | 7  |
| Discuss a DOCUMENT                                 | 8  |
| Create a DOCUMENT FOLDER                           | 10 |
| Rename a DOCUMENT FOLDER                           | 11 |
| Move a DOCUMENT FOLDER                             | 12 |
| Delete a DOCUMENT FOLDER                           | 13 |
| Create a NEW DOCUMENT (online file)                | 14 |
| Upload a DOCUMENT(S)                               | 15 |
| Download a DOCUMENT(S)                             | 16 |
| Edit a DOCUMENT title and/or description           | 17 |
| Move a DOCUMENT(S)                                 |    |
| Delete a DOCUMENT(S)                               | 19 |
| Send document NOTIFICATIONS                        | 20 |
| Attach DOCUMENTS (to Discussions or Notifications) | 21 |
| Find a DISCUSSION                                  | 23 |
| New topic for DISCUSSION                           | 23 |
| Reply to a DISCUSSION                              | 24 |
| Discussion NOTIFICATIONS                           | 25 |
| Find a MEMBER(S)                                   | 26 |
| Notify a MEMBER(S)                                 | 27 |

### **IEC SSO Login**

The new IEC Collaboration platform features SSO (single sign-on).

Sign in with your email address\* and password registered in the IEC Expert Management System. \*Your EMS login will also allow you to sign in.

**Check the tick box** to indicate that you have read and accepted the IEC Privacy Policy.

### My Dashboard

#### Business Groups (ex: IEC, CENELEC, BEC, etc.)

The boxes you see will depend on your roles and permissions as defined in the IEC Experts Management System (EMS). Each box provides access to the workspaces of a business group to which you have access rights.

#### My Workspaces (ex: TC, SC, WG, PT, MT etc.)

A list of all workspaces to which you have access, across all business groups.

#### My Favourites

When you favourite a **workspace** it will be listed here. Build your list of quick links of Workspaces you work with frequently

#### **My Settings**

Change your profile picture, manage which boxes appear on your dashboard, control your weekly notification subscriptions and see your activity.

### Sidebar

All Dashboard boxes are always accessible via the sidebar

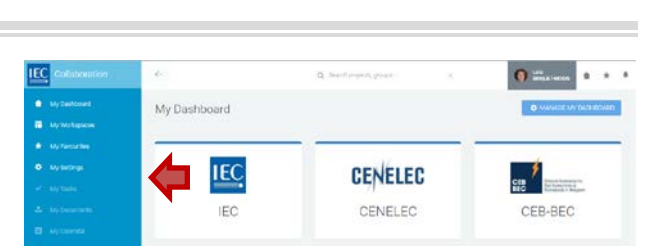

CENELEC

CENELEC

\*

My Favourites

<u>,</u>↑,

My Documents

CEB-BEC

Đ.

My Settings

....

### Top bar

In the top bar you will find:

- **1. Search** (currently for workspaces only)
- 2. Your profile (access your settings and logout)
- 3. Home | Favourites | Notifications shortcuts

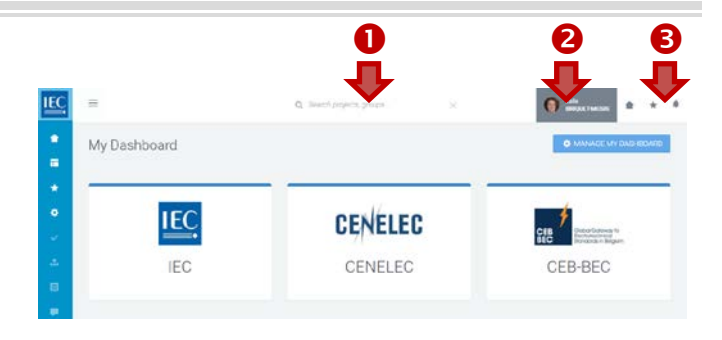

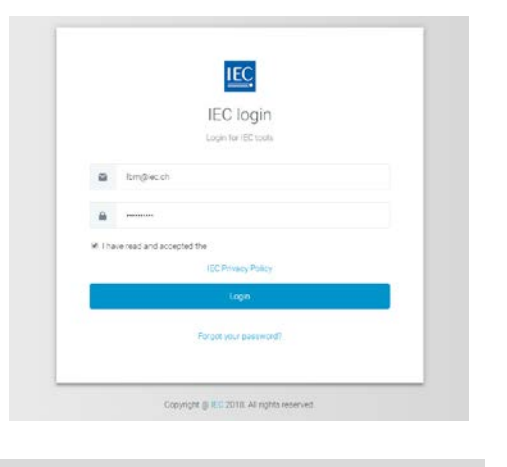

1

My Dashboard

IEC

IEC

My Workspaces

1

### Find a WORKSPACE

#### Top bar search

If you know exactly the name of the workspace you need to access, type it in the top bar search. (currently for workspaces only)

#### Drilldown method

1. Business Group (example: IEC) Click on a business group to see the list of workspaces in the group to which you have access

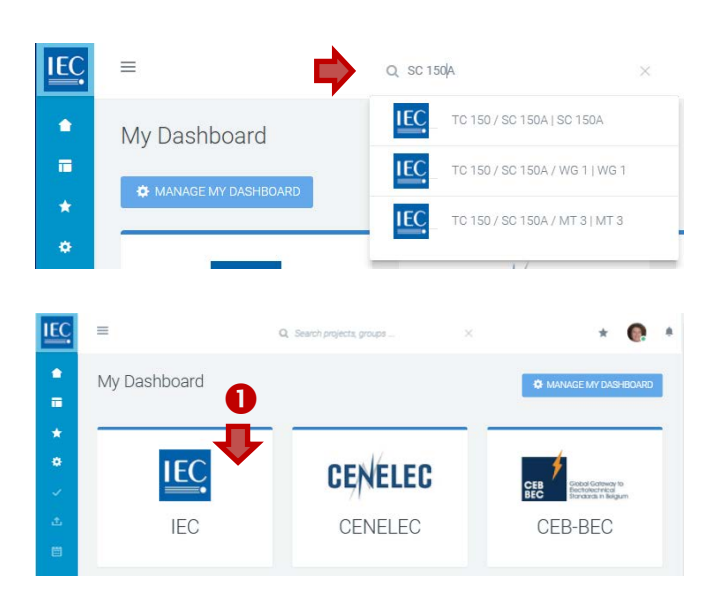

#### 2. My Workspaces

In the list of Workspaces for a business group you can:

- A. Switch views: LIST | CARDS (optional)
- B. Click check box to show disbanded workspaces (optional)
- C. Filter list (only available in list view)
- D. Drilldown to sub-workspaces

A counter indicates the number of sub-workspaces available. Click on *right pointing arrows* next to the *counter* in either the list or cards view to drilldown to sub-workspaces.

| LIST | view                              |                           |                    | CARD       | S view         |                    |                           |                    |
|------|-----------------------------------|---------------------------|--------------------|------------|----------------|--------------------|---------------------------|--------------------|
| IEC. | =                                 | Q Search projecta, groupa | ×                  | <b>IEC</b> | =              | 2                  | Q. Search projects, group | и. у               |
|      | My Workspaces                     |                           | VIEW               |            |                | •                  | A <u>SWITCH FOR</u>       | CARDS VIEW         |
| .★   | IEC                               | • E E Show disbended      | B                  | -          | IEC            | • = =              | Show disbanded            | B                  |
| •    | My Workspaces = IEC TC 150 = TC 1 | 50 / SC 150A              |                    | •          | My Workspaces  |                    |                           |                    |
|      | Filter workspaces by name         | <b>¢</b> c                |                    |            | CTS NEXT GEN   | IEC                | IEC TC 150                | IEC                |
|      | CTS Next Gen 2 >                  |                           |                    |            | FAQ            | SUB-WORKSPACES 2 > | тс                        | SUB-WORKSPACES 3 > |
|      | IC TO 150                         | та 150/50                 |                    |            | NC SECRETARIES | IEC                | NC TRAINING               | IEC                |
|      | NC Secretaries                    | то 150 / яс 1508          | 0 / SC 150A / MT 3 |            |                |                    |                           | SUB-WORKSPACE 1 >  |
|      | NC Training                       | 10 1507 SG 1500           |                    |            |                |                    |                           |                    |

### Favourite a WORKSPACE

Once you have located a **workspace**, click on the **Favourite button** to add it to your quick links.

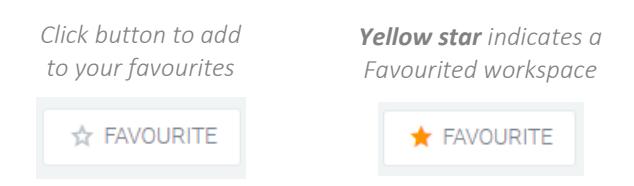

| =                    | Q. Smeth projects, provin-             | R               | () Late            |                    |
|----------------------|----------------------------------------|-----------------|--------------------|--------------------|
| TC 150 / SC 150      | A / WG 1                               |                 | SENCINOTIFICATIONS | + FAVOURI          |
| C DADHBOARD & DOCEAR | NTS <b>B</b> DECLEMENT <b>A</b> MEMBER | N TE SLEWORCE   | NCES               | $\mathbf{\hat{U}}$ |
| WG 1                 |                                        | RECENT ACTIVITY |                    |                    |
| 土 occuments          |                                        |                 | formert solidy /   |                    |
|                      |                                        |                 |                    |                    |
| - Jauasona           |                                        |                 |                    |                    |

### View SUB-WORKSPACES of a workspace

To access the **sub-workspaces** of a **workspace** you are working in...

 Click on the Sub-workspaces tab or Sub-workspaces box.
 A counter displays how many sub-workspaces are available.

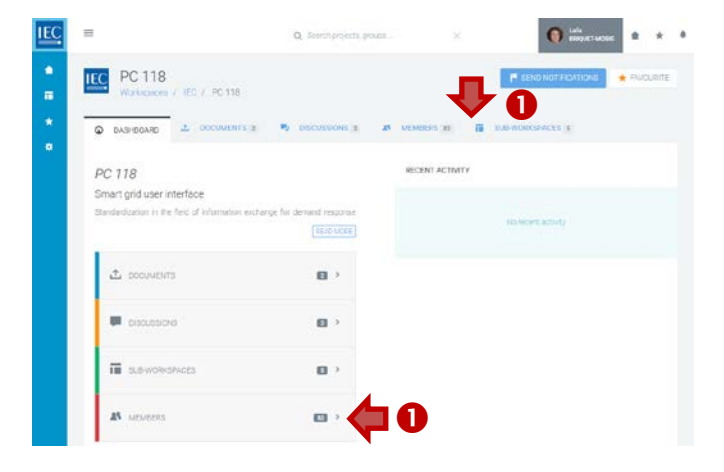

#### 2. In the **Sub-Workspaces** tab of a workspace you can:

- A. Switch views: ACTIVE | DISBANDED (optional)
- **B.** Switch views: **LIST** | **CARDS** (optional)
- C. Filter list

#### D. Drilldown to sub-workspaces

A *counter* indicates the number of sub-workspaces available. Click on right pointing arrows next to the counter in either the list or cards view to drilldown to sub-workspaces.

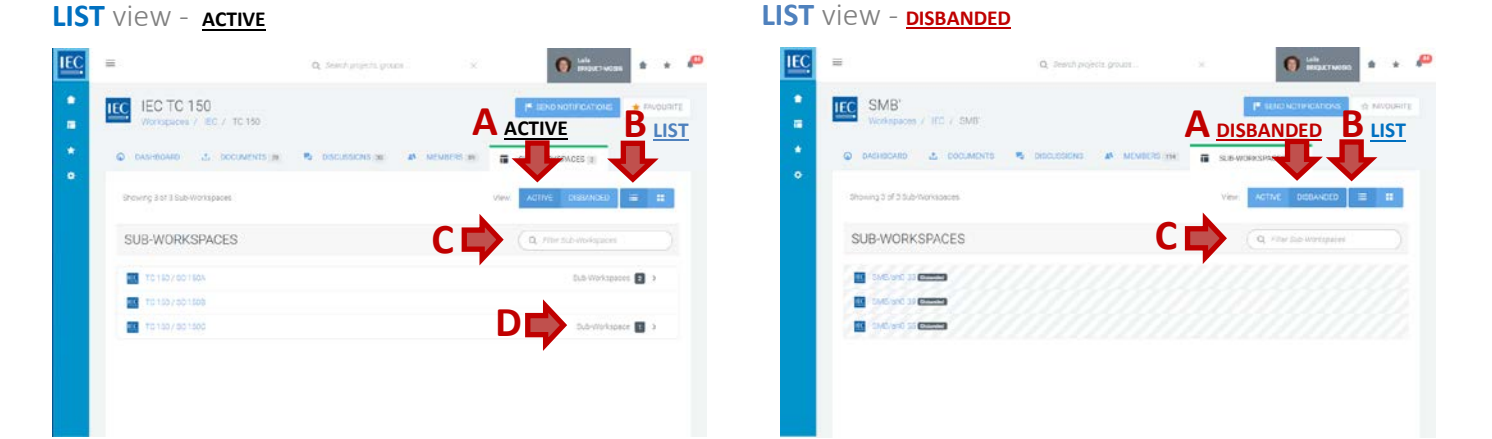

#### CARDS view - ACTIVE

#### CARDS view - DISBANDED

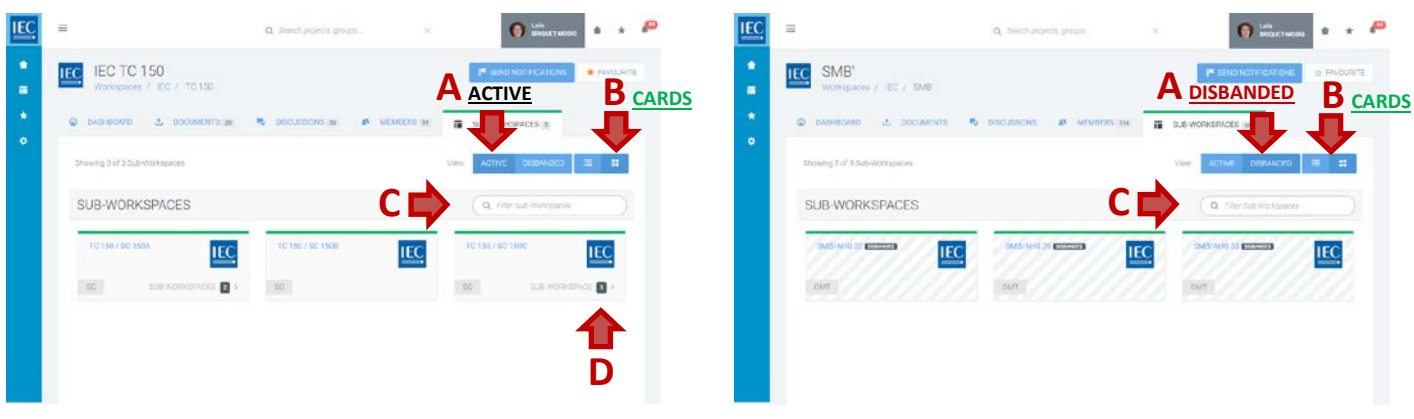

### Find a DOCUMENT

Once you have located the **workspace** which contains the documents you need...

# 1. Click on the **Documents tab** or **Documents box**.

A *counter* displays how many documents are available.

2. Click on **folders** to drilldown to the folder which the document

| C | A. EMPTY folder (no content)                   |
|---|------------------------------------------------|
|   | <b>B. DARK</b> folder (contains files/folders) |

#### 3. Click the Action icons next to the file to:

| 0 | A. View file info (details panel) |
|---|-----------------------------------|
| 0 | <b>B. Preview</b> file            |
| ₩ | C. Download file                  |
|   | D. View/start file discussion(s)  |

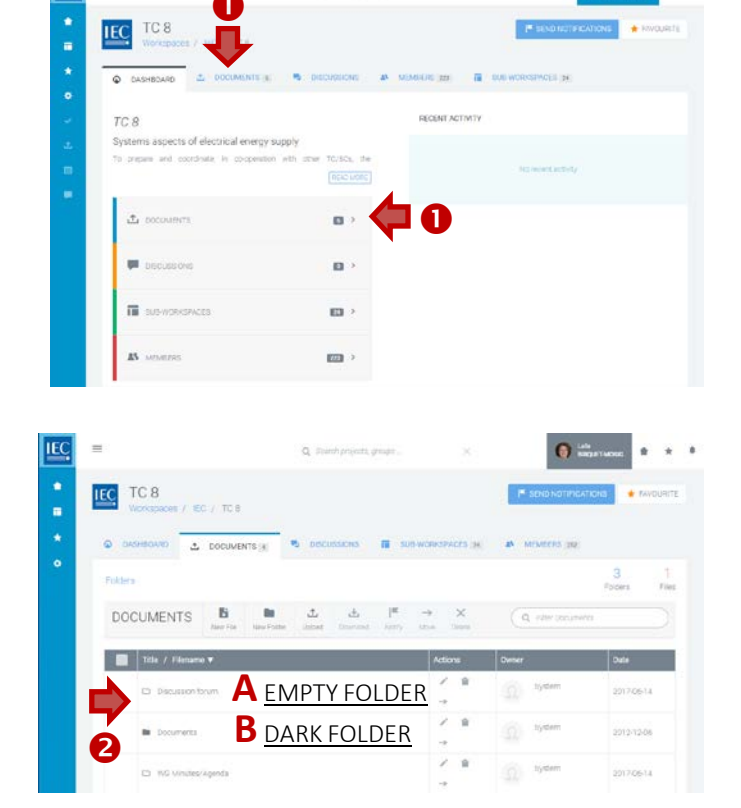

IEC

| Title | / Filename                                                                                                    | Actior   |  |
|-------|----------------------------------------------------------------------------------------------------|----------|--|
| ZIP   | TC8 WG4 Workshop Use Cases LA slides (TC8) final.zip<br>Meeting minutes and presentation slides from TC8 WGAHG4 Use Case<br>Workshop LA 2011-06 | <b>€</b> |  |

### **View DOCUMENT DETAILS**

Locate the **workspace** and the **folder** which contains the document(s) you want to download.

 Click on the Info icon in the actions column next to the file you want to discuss.

6

View file info (details panel)

| IEC | Q. Search projects, groups                                                                                                    | ж          |
|-----|----------------------------------------------------------------------------------------------------|------------|
| *   | TC 8<br>Workspaces / IEC / TC 8                                                                                                    |            |
| *   | DASHBOARD T DOCUMENTS C DISCUSSIONS & MEMBE                                                                                                    | RS 223 🖬 S |
| •   | Folders / Documents                                                                                                    |            |
| 4   | DOCUMENTS In the File Average of the Average of the |            |
|     | Title / Filename                                                                                                    | Actions    |
|     | Meeting minutes and presentation slides from TC8 WGAHG4 Use Case<br>Workshop LA 2011-06 11                                                                                                    | 1          |
|     | Smartgridforum_English.pdf                                                                                                    | 0 0        |
|     | 8_1313e_RVN pdf                                                                                                    | • •        |
|     | Terrplate, Actor list an                                                                                                    | 소 🍺        |

- 2. In the **Document details panel** you can:
  - A. Download file
  - **B.** Edit the document title and description (owner and editors only)
  - **C.** Copy document details link to clipboard (allows you to give a direct link to a document)

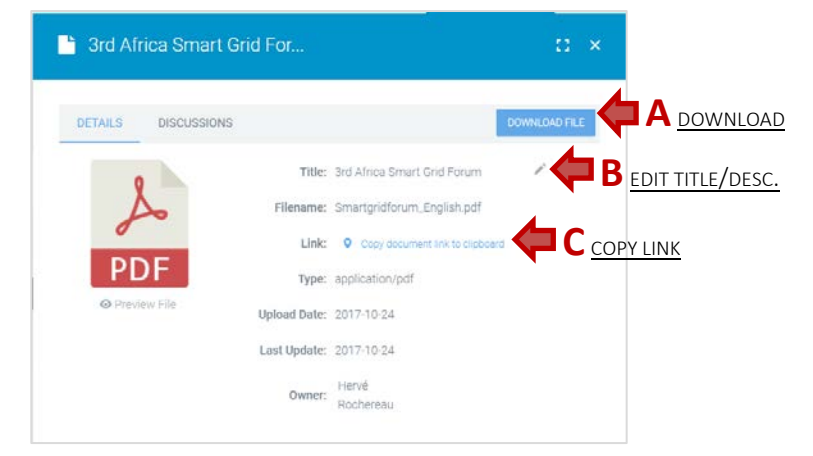

- D. View/start document discussions
- E. Preview file

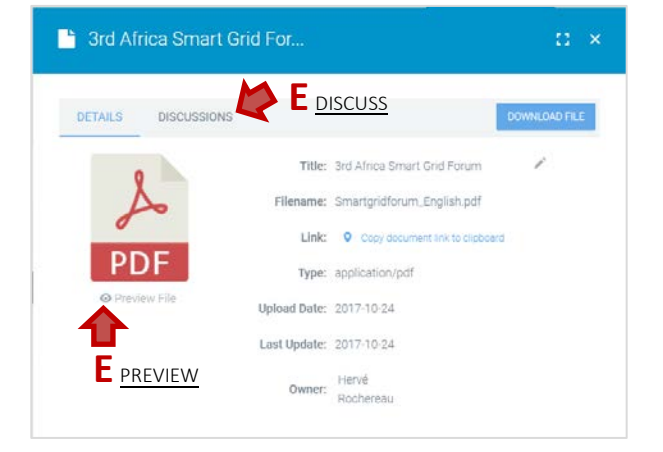

### **Preview a DOCUMENT**

Locate the **workspace** and the **folder** which contains the document(s) you want to download.

1. Click on the **Preview icon** in the actions column next to the file you want to discuss.

|  | 0 | Preview file |
|--|---|--------------|
|--|---|--------------|

IEC  $\equiv$ Q. Search projects, groups ٠ TC 8 IEC DASHBOARD L DOCUMENTS MEMBERS 223 ۰ DOCUMENTS B ± nutes and p G4 Use Case orkshop LA 2011-06 0 0 Smartgridforum\_English.pdf 土 🍺 8\_1313e\_RVN.pdf IEC 8\_1313e\_RVN: Use Case Approach Part 2 - Definition of Use Case 0 0 ± 💷 Template, Actor list an.

| DETAILS | DISCUSSIONS         |                              | DOWNLOAD FILE |
|---------|---------------------|------------------------------|---------------|
| 0       | Title               | and Africa Smart Grid Forum  | 1             |
| A       | Filename:           | Smartgridforum_English.pdf   |               |
| 0       | Link                | Copy document link to clobos | nd            |
| PD      | DF Type:            | application/pdf              |               |
| @Peik   | w File Upload Date: | 2017-10-24                   |               |
| •       | Last Update:        | 2017-10-24                   |               |
|         | Owner:              | Hervé                        |               |

You can also preview a file from the file details panel... by clicking on the **Preview File link** 

2. A modal window will open with a **preview** of the document.

Previews are available for:

- A. Images files (JPG, GIF, PNG)
- B. Adobe PDF documents
- C. Microsoft Office documents (Word, Excel and PowerPoint)
- D. Video files (MP4)
- **3.** Click on the "X" to close the modal window.

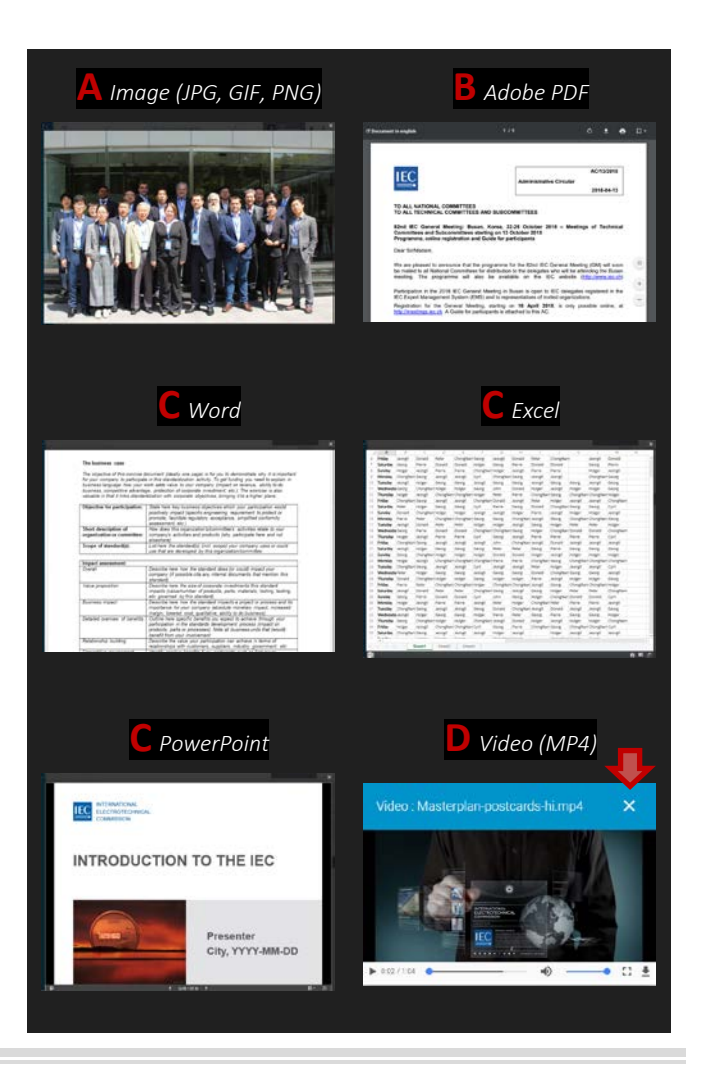

### **Discuss a DOCUMENT**

Locate the **workspace** and the **folder** which contains the document you want to discuss.

Document discussions allow you to discuss questions about a specific document.

*If you want to start a discussion concerning* **<u>several documents</u>**, please go to the **Discussions tab**, start a general discussion and attach multiple documents.

**1.** Click on the **Discussion icon** in the actions column next to the file you want to discuss.

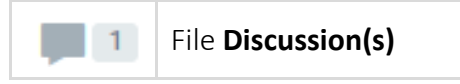

A **counter** indicates if a document has discussions.

2. The document details panel will open on the DISCUSSIONS tab

- **3.** To start a **NEW discussion**, click on the **New Topic** button.
  - **A.** Enter a topic **subject** (required)
  - **B.** Enter a **description** (required) (use html formatting as appropriate).
  - C. Attach documents (optional) See: [Attach DOCUMENTS (to Discussions or Notifications)]
  - **D.** Press the **Create Topic** button.

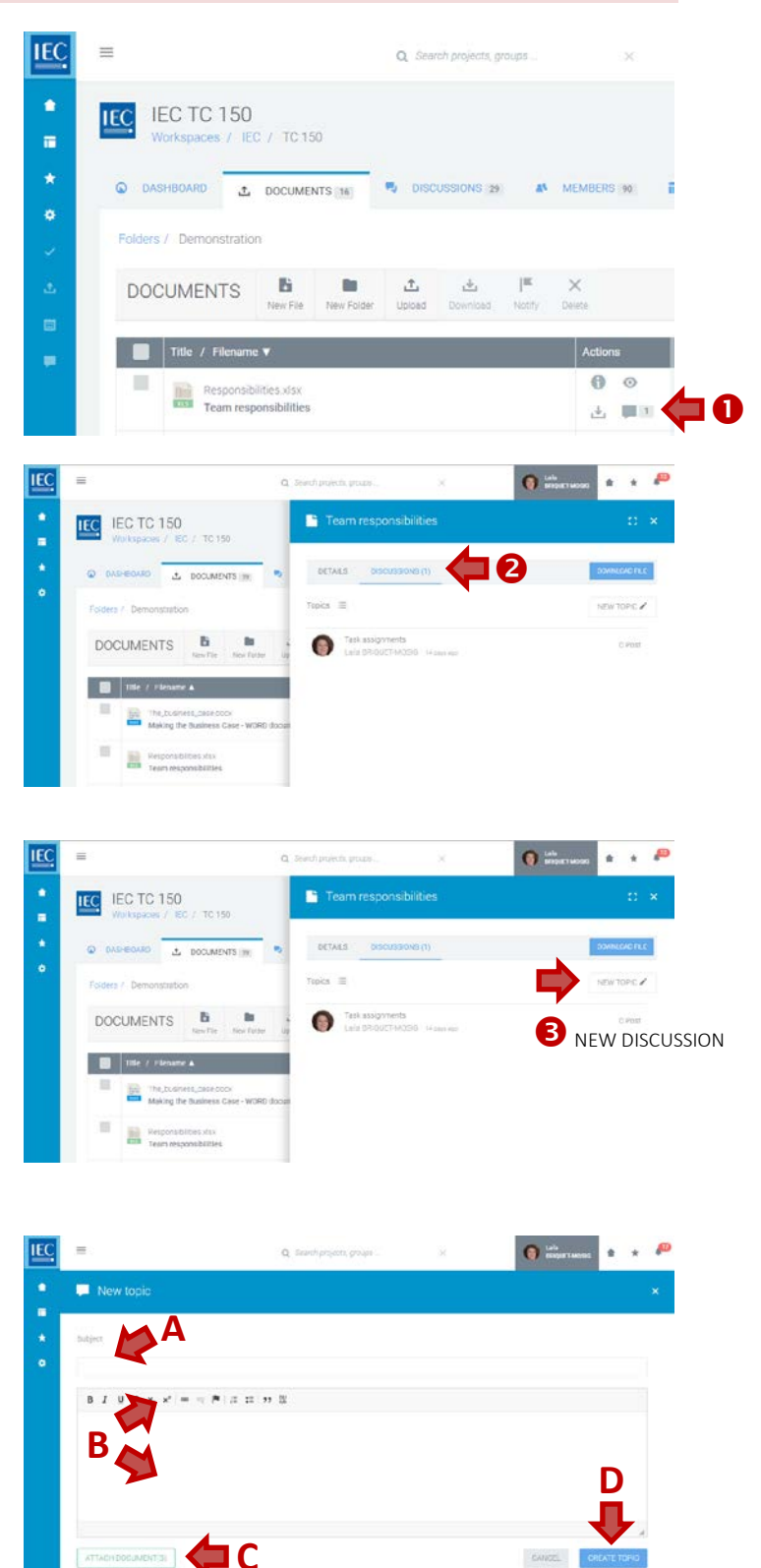

4. To participate in an EXISTING discussion, click on a **topic** in the list.

5. Press the **reply** button

**IEC Collaboration Platform** 

10

. /

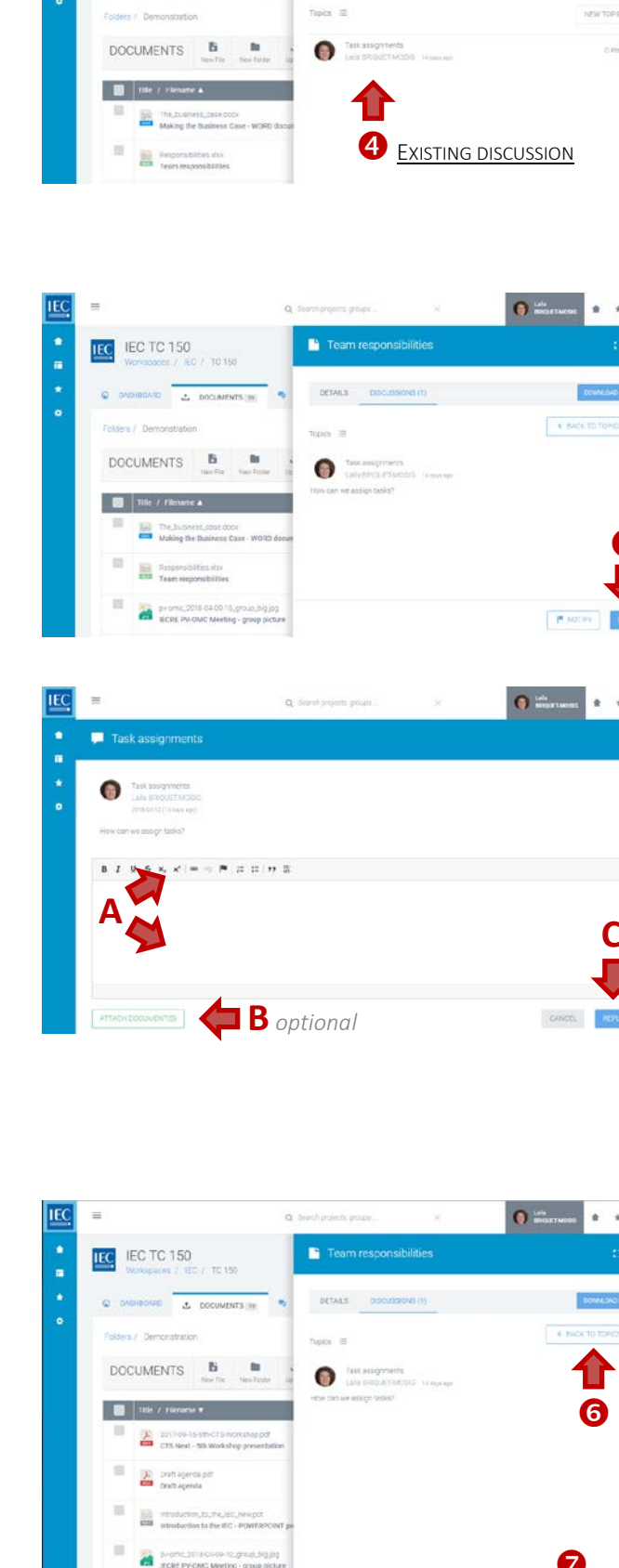

0

📑 Team responsibilit

DETAILS

\* \* P

\* 🔎

IEC IEC TC 150

A DOCUMENTS IN

- 6. Press the **back to topics** button to return to the list of topics.
- 7. Press the Notify button to send notifications (optional)

- A. Enter your **response** (required) (use html formatting as appropriate).
- **B.** Attach documents (optional) See: [Attach DOCUMENTS (to Discussions or Notifications)]
- C. Press the **reply** button

### Create a DOCUMENT FOLDER

Locate the **workspace** and the **folder** where you would like to create a **new folder**.

See: [Find a WORKSPACE]

Seque

出 単 0 0 1 # \*

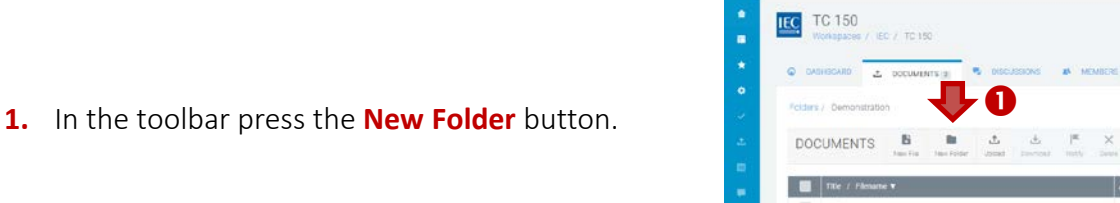

IEC TC 150

54

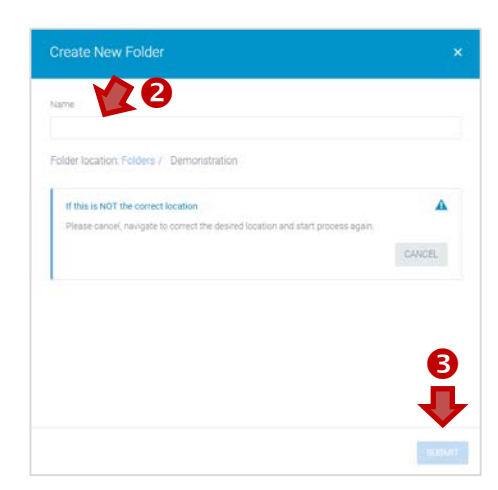

- 2. Enter a folder name.
- 3. Press the Submit button.

### Rename a DOCUMENT FOLDER

Locate the **workspace** and the **folder** which you would like to **rename**.

#### See: [Find a WORKSPACE]

C cyri

BRIQUET-MOSIB

0

#### **NOTE:** Only owners and editors can rename folders.

1. Click on the Edit folder name icon in the actions column next to the folder you want to rename.

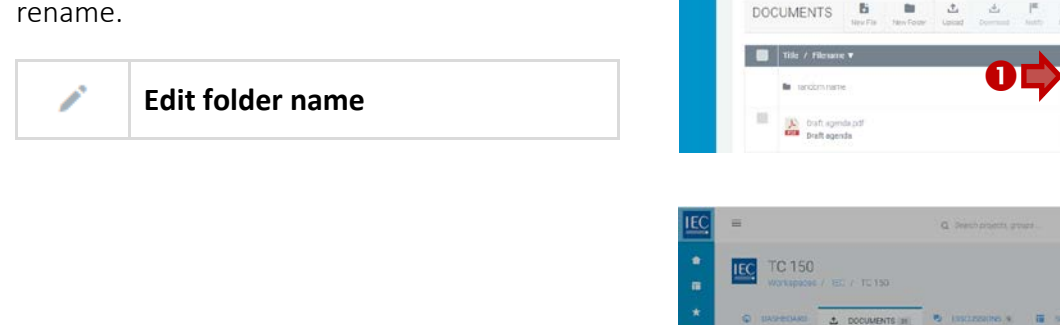

•

IEC TC 150

L DOCUMENTS IN

30

- 2. Enter the **new folder name**.
- **3.** Press the **Update** button.

### Move a DOCUMENT FOLDER

Locate the **workspace** and the **folder** which you would like to **move**.

#### See: [Find a WORKSPACE]

#### **NOTE:** Only owners and editors can move folders.

1. Click on the **Move folder icon** in the actions column next to the folder you want to move.

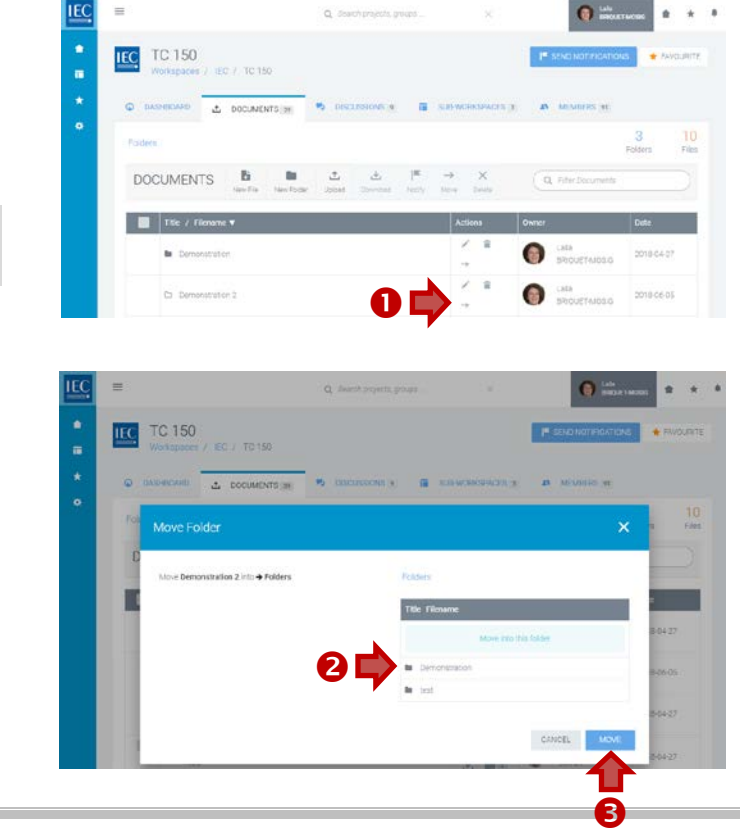

- 2. Drilldown in the list of folders on the right until you are inside of the **destination folder**.
- 3. Press the Move button.

### Delete a DOCUMENT FOLDER

Locate the **workspace** and the **folder** which you would like to **delete**.

#### See: [Find a WORKSPACE]

#### **NOTE:** Only owners and editors can delete folders.

1. Click on the **Delete folder icon** in the actions column next to the folder you want to move.

| Ť. | Delete folder |
|----|---------------|
|----|---------------|

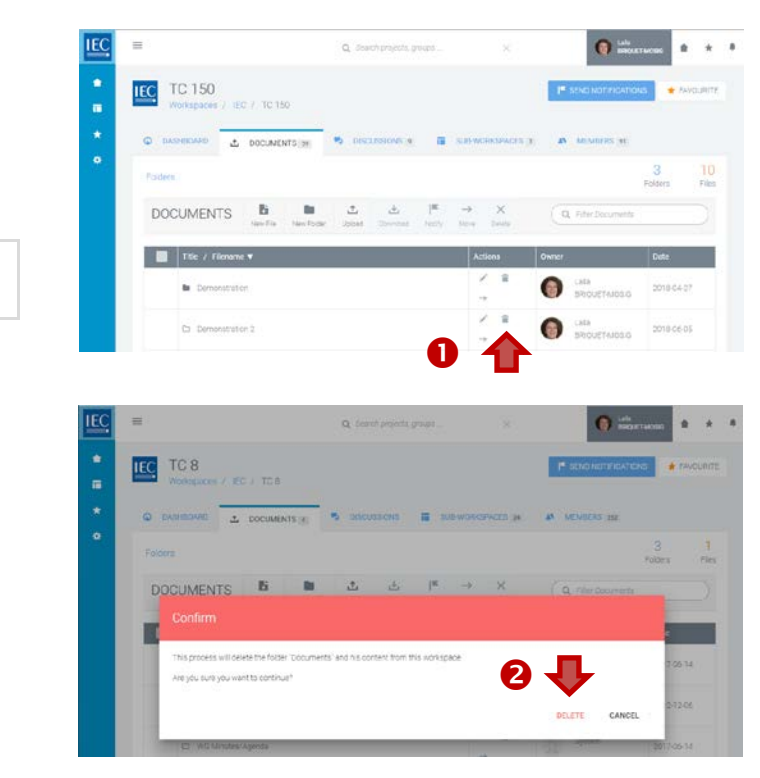

2. To confirm the deletion of the folder in the alert window, press the **Delete** button.

### Create a NEW DOCUMENT (online file)

Locate the **workspace** and the **folder** where you would like to create a **new file**.

- 1. In the toolbar press the **New File** button.
- 2. Enter a title.
- **3.** Enter **body text** (use html formatting as appropriate).
- 4. In the EDIT mode...
  - A. Press the **Preview** button to see how your online content will look.
  - **B.** Press the **Save & Close** button if you are ready to save your work.
- 5. In the **PREVIEW mode**...
  - **A.** Press the **Save & Close** button if you are satisfied and ready to save your work.
  - **B.** Press the **Edit** button to continue working on the document.

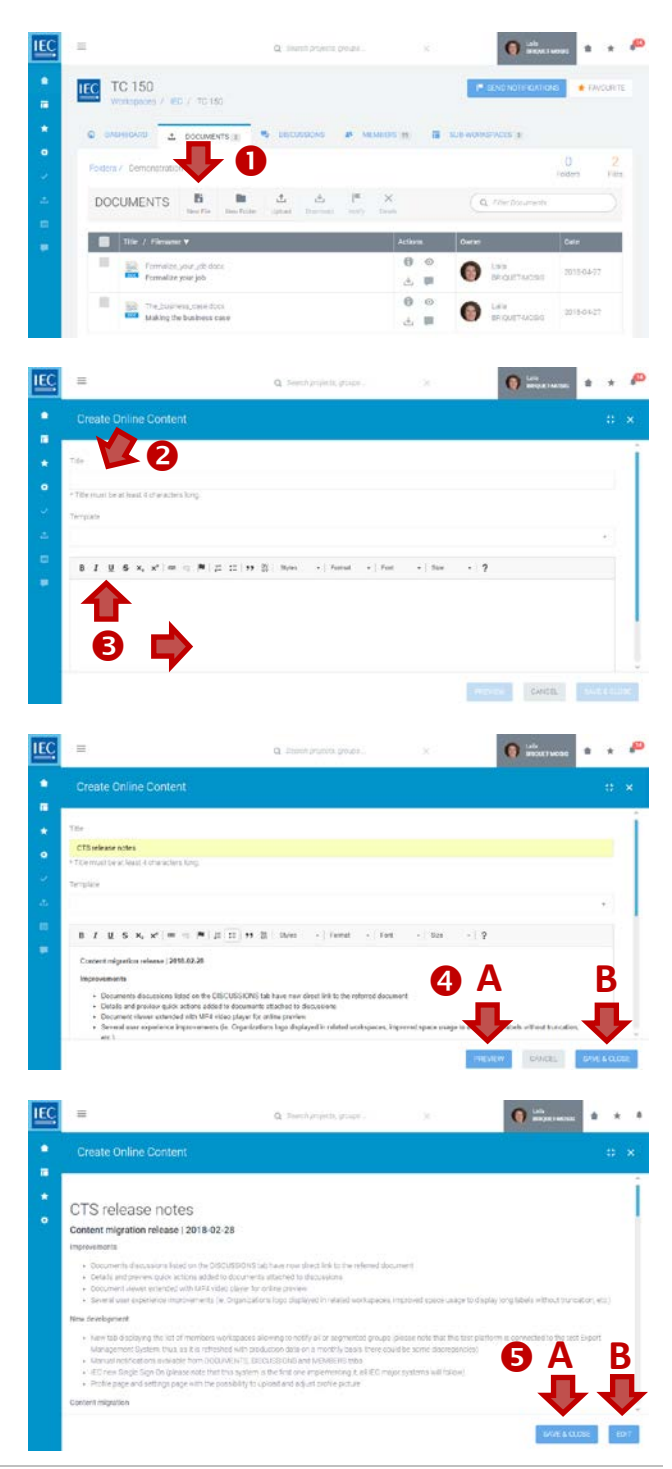

### Upload a DOCUMENT(S)

- 1. Locate the **workspace** and the **folder** where the document should be stored.
  - Click on folders to drill down to subfolders
  - <u>Optional</u>: Click on **New Folder** button to create a folder
- 2. In the toolbar press the Upload button.

3. Drag & Drop or browse to select file(s) to upload.

 Once files are processed... press the **Describe button** to collect metadata for each file.

 Enter a title (required) and a description (optional)

Press **Next** to enter metadata for additional files

- 6. Press Finish after entering metadata for all files
- **7.** Notify members (optional) At the end of the upload process you have the possibility to send a Notification.

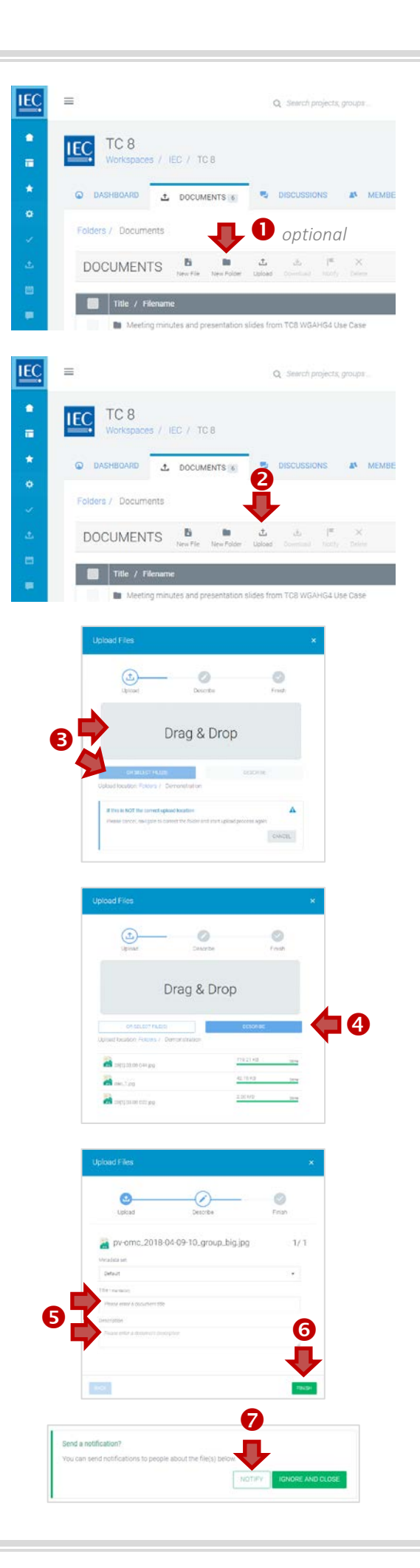

### Download a DOCUMENT(S)

Locate the **workspace** and the **folder** which contains the document(s) you want to download.

#### Single file downloads

Click on the Download icon in the actions column next to the file you want to download.

You can also download a file from the file details panel... with the **Download File** button

#### Multiple file downloads

#### Click on the checkbox next to the file you want to download.

*Click the checkbox in the table header to select all files in a folder. Note: Subfolders will not be included.* 

#### 2. In the toolbar press the **Download** button.

You can also use the **DOWNLOAD circle button** (with notification download icon) which will appear in the bottom right of your screen.

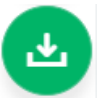

A **zip file** will be generated containing all the files you selected.

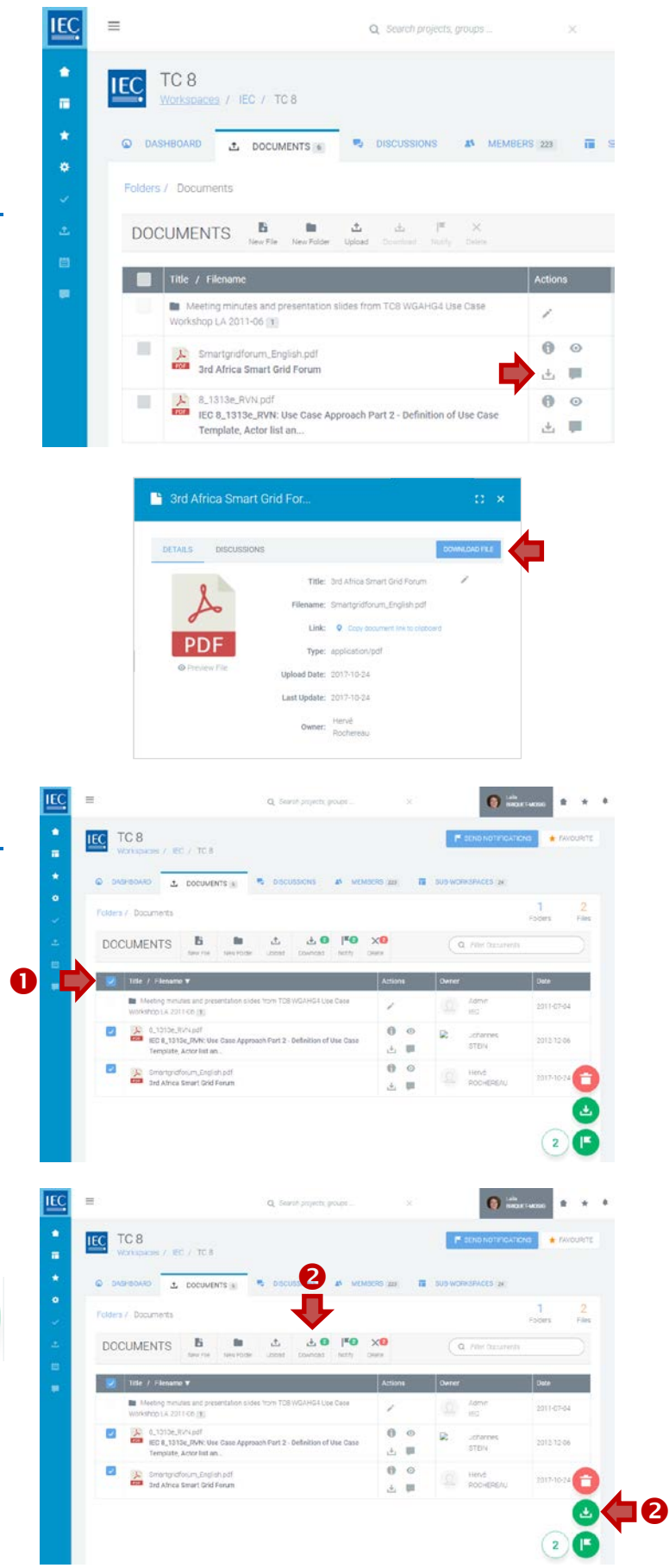

### Edit a DOCUMENT title and/or description

Locate the **workspace** and the **folder** with the document title and/description you would like to **edit**.

**NOTE:** Only owners and editors can edit the title and/or description of a document. The filename itself cannot be changed.

IEC

• IEC TC 8 DOCUMENTS IN 1. Click on the Info icon in the actions column • next to the file with the title and/or description DOCUMENTS Bi you want to edit. 8 View **file info** (details panel) 0 100 = • IEC TC 8 EC 8\_1313e\_RVN: Use Case DOCUMENTS H . 2. In the file details panel, DOCUMENTS click on the Edit icon next the title. ter 144.47 KB ink Q In j Edit er 🔕 Johann IEC • EC 8\_1313e\_RVN: Use Ca IEC TC 8 L DOCUMENTS # • IEC 8 1313e RVN. Use Case AD DOCUMENTS 8 Edit the **title** and/or the **description** as needed. 3. Press the **Finish** button. 4. Smartproforum\_Enclish ( GANCEL.

### Move a DOCUMENT(S)

Locate the **workspace** and the **folder** with the document you would like to **move**.

#### **NOTE:** Only owners and editors can move documents.

## 1. Click on the **checkbox** next to the file(s) you want to move.

Click the checkbox in the table header to select all files in a folder. Note: *Subfolders will not be included*.

CTS Next Gen

Vortrosces / HED / OTBAKT

© Databack

© Databack

© Databack

© Documents late

© Coccessions lat

© Documents late

© Coccessions lat

© Documents late

© Coccessions lat

© Documents late

© Coccessions lat

© Documents late

© Coccessions lat

© Documents late

© Coccessions lat

© Documents late

© Documents late

© Documents late

© Documents late

© Documents late

© Documents late

© Documents late

© Documents late

© Documents late

© Documents late

© Documents late

© Documents late

© Documents late

© Documents late

© Documents late

© Documents late

© Documents late

© Documents late

© Documents late

© Documents late

© Documents late

© Documents late

© Documents late

© Documents late

© Documents late

© Documents late

© Documents late

© Documents late

© Documents late

© Documents late

© Documents late

© Documents late

© Documents late

© Documents late

© Documents late

© Documents late

© Documents late

© Documents late

© Docume

#### 2. In the toolbar press the Move button.

You can also use the **MOVE circle button** (with a right pointing arrow icon) which will appear in the bottom right of your screen.

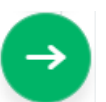

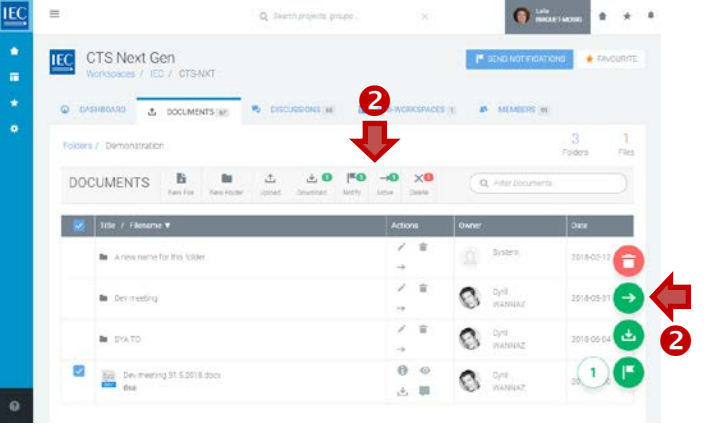

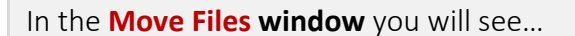

- A. On the left... the files to be moved
- **B.** On the **right...** the workspace folder structure.
- **3.** Click on folders to drilldown to the destination folder where you would like to move the file(s).

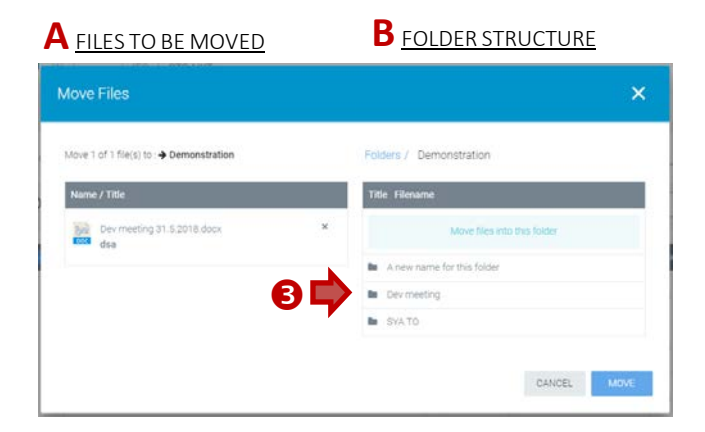

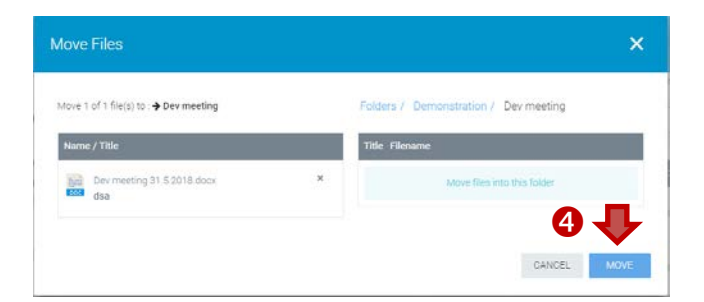

 Once you have reached the destination folder click on the Move button.

| D          | elete a DOCUMENT(S)                                                                                 | =                                                                             | Q. Search projects, proves            | ×          | (                   | ) interrucess 🔹  | * *        |
|------------|----------------------------------------------------------------------------------------------------|-------------------------------------------------------------------------------|---------------------------------------|------------|---------------------|------------------|------------|
| Loo<br>the | cate the <b>workspace</b> and the <b>folder</b> which contains<br>e document(s) you want to delete. | CC TC8<br>Writepices / EC / TC8                                               | 🕫 Discussions 🍙 Metho                 | 69 m 1     | Echo Not            | еголтена 🔶 Ракои | aking .    |
|            |                                                                                                    | Folders / Documents                                                           |                                       |            |                     | 1<br>Fotors      | 2<br>Files |
| 1.         | Click on the <b>checkbox</b> next to the file(s) you want                                           | DOCUMENTS B INVITE                                                            | Looset Covecas Notify C               | X0<br>Nata | Q Piler Oz          | carerda          |            |
|            | to delete.                                                                                          | Ittle / Flenamo T                                                             | fer thin TOS WOUND Line Date          | Actions    | Owner               | Date             |            |
|            |                                                                                                    | Workshop LA 2011 CD (#)                                                       |                                       | 1          | 199 EC              | 2011-07-04       |            |
|            |                                                                                                    | IEC 8_13134_RAVN: Use Case Appr<br>Template, Actor Rut an .                   | roach Part 2 - Definition of Use Case | 1 B        | STEIN               | 2013 12 06       |            |
|            | Click the checkbox in the table header to select all files in a                                     | Smartgridfos, m, English pdf                                                  |                                       | 0 0<br>1 0 | Hend Hend           | DAU 2017-10-24   | Ð          |
|            | ∎<br>■<br>■                                                                                         |                                                                               | Q Search projects poupe               | 2.         |                     | nationa (* FAXOU | * *        |
| 2.         | In the toolbar press the <b>Delete</b> button.                                                      | Folders / Documents                                                           | -                                     | }          |                     | 1<br>Foters      | 2          |
|            | (owner and editors only)                                                                            | DOCUMENTS 5 10 1000                                                           | Locat Covincial fectily C             | ×0         | ( a. Phietos        |                  |            |
|            | You can also use the <b>DFI FTF circle button</b>                                                   | 👿 Title / Filenamo ¥                                                          |                                       | Actions    | Owner               | Date             |            |
|            | (with trashcan icon) which will appear in the                                                       | Meeting minutes and presentation sid<br>Workshop LA 2011 CD [1]               | les from TOS WOAHG4 Use Case          | 1          | D Admin             | 2011-07-04       |            |
|            | bottom right of your screen.                                                                        | 0_1313e_R/Aspdf<br>EC 8_1333e_R/M: Use Gase Appr<br>Template, Actor list an . | pach Part 2 - Definition of Use Case  | 0 0<br>± # | C Johannes<br>STEIN | 2012 12:06       |            |
|            |                                                                                                    | Smartgröffosum, English pdf                                                   |                                       | 0 0<br>± # | Hend<br>ROCHERE     | VAU 2017-10-24   | 040        |
|            |                                                                                                    |                                                                               |                                       |            |                     | 2                |            |

### Send document NOTIFICATIONS

Locate the **workspace** and the **folder** with the document(s) you want to send a notification about.

#### Click on the checkbox next to the file(s) you want to send a notification about.

Click the checkbox in the table header to select all files in a folder. Note: *Subfolders will not be included.* 

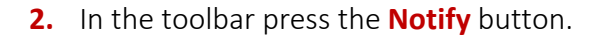

You can also use the **NOTIFY circle button** (with notification flag icon) which will appear in the bottom right of your screen.

|    | Κ. |
|----|----|
| ι. |    |
|    | ŀ  |

#### **A.** Enter a **subject** (required)

- **B.** Enter a **body text** (required) (use html formatting as appropriate).
- **C. Select a list group** (and/or type a name) to create a list of notification recipients. (a *counter* shows the number of recipients).
- D. The documents you selected are already attached.

If needed, you can attach more documents using the **Attach Documents** button. (a *counter* shows the number of attachments).

**E.** Press the **Send Notification** button (a *counter* shows the number of recipients).

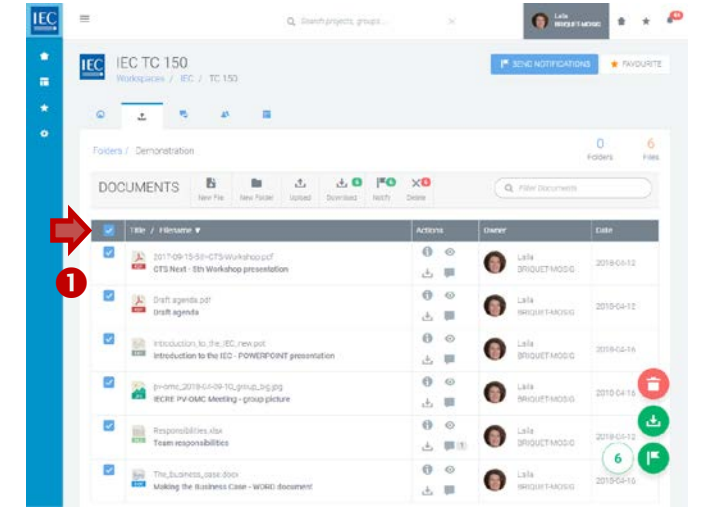

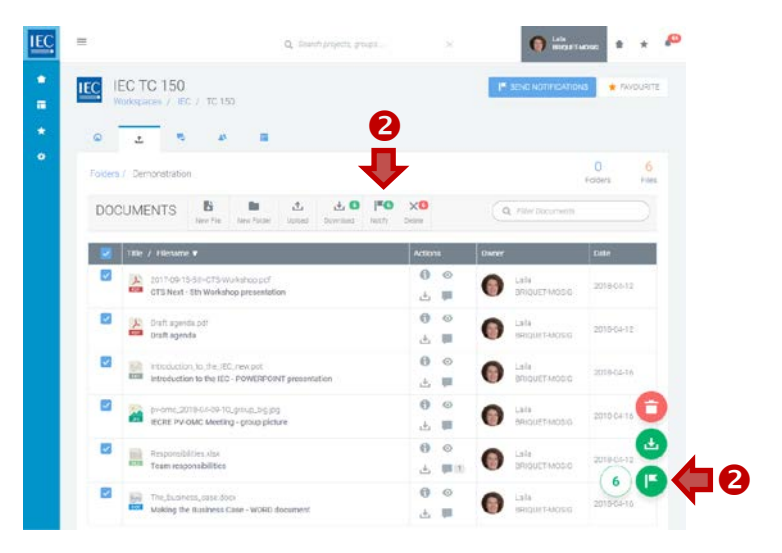

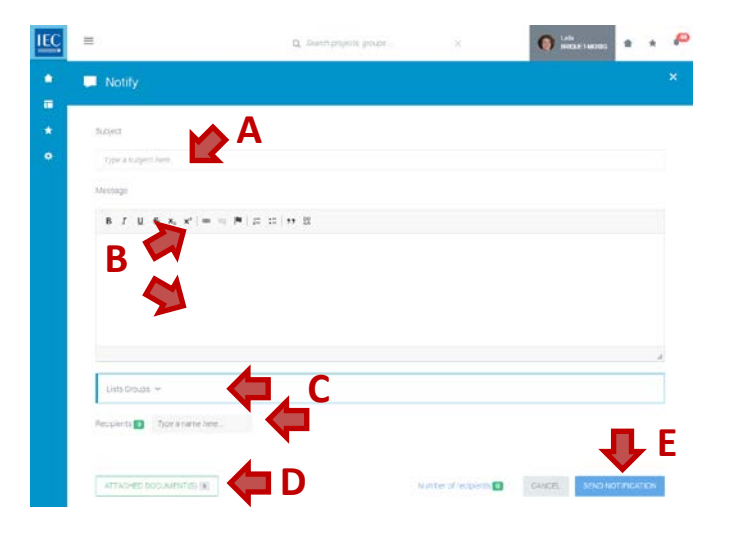

### Attach DOCUMENTS (to Discussions or Notifications)

**Documents can be attached** to both Discussions and Notifications. In both cases the method is the same.

**1.** In either **Discussions** (new topic or reply) or **Notifications**... click on the **Attach documents** button.

#### Discussions

Notifications

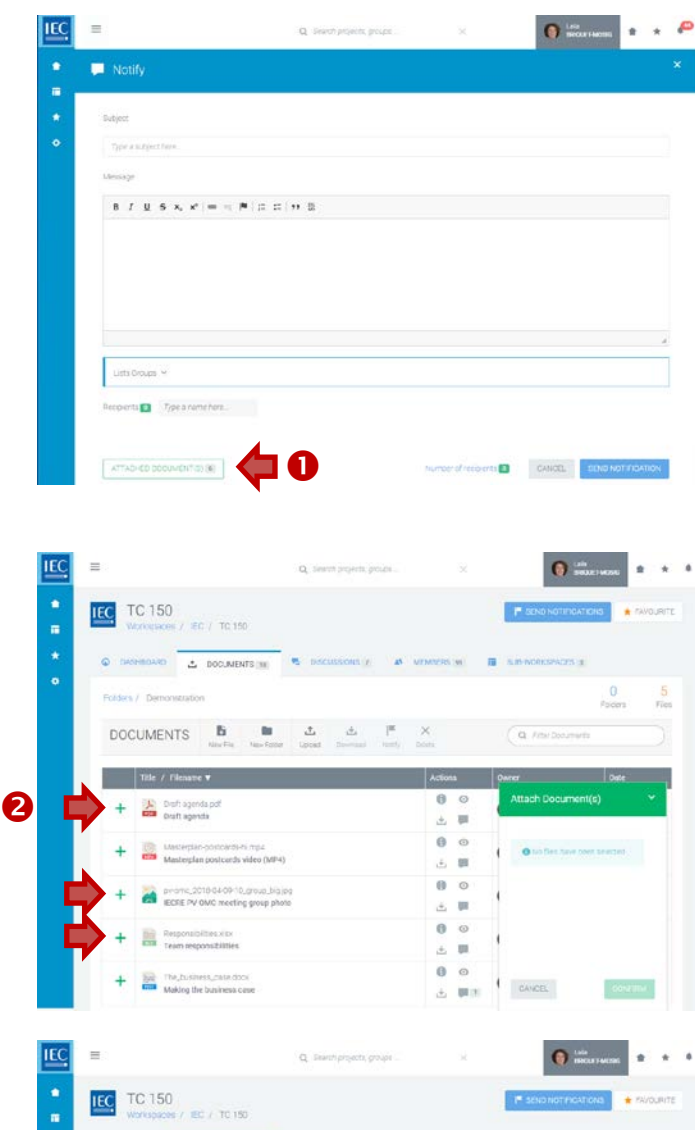

±

0

2

DOCUMENTS

Draft agenda.pd

Making the bu

0 1

Б

Masterpan-postcards-himpit

Be-omc\_2010-04-09-10\_proup\_big ECITE PV OMC meeting group ph

want **to attach**.

2. Click on the green + next to the documents you

*NOTE:* You can add files from different folders by browsing through the file tree.

3. The files will be **added** to your **basket**.

4. To **REMOVE files** from the basket, click on "**x**" next to the files.

5. When finished press the **Confirm** button

you are attaching the files.

A counter on the Attach files button

You will **return** to the **Discussion or Notification** to which

|                                                                                                    |                                                                                                    |                                                                                                    |                                         | -                                                                                                    | -                                                                                                    |                                                                                                    |
|----------------------------------------------------------------------------------------------------|----------------------------------------------------------------------------------------------------|----------------------------------------------------------------------------------------------------|-----------------------------------------|----------------------------------------------------------------------------------------------------|----------------------------------------------------------------------------------------------------|----------------------------------------------------------------------------------------------------|
| TC 150<br>Worksbaces / EC / TC 150                                                                                                    |                                                                                                    |                                                                                                    |                                         | F SEND NOT FIG                                                                                                    | AT CHA                                                                                                    | E FAVOURIT                                                                                                    |
|                                                                                                    | •) INCLUSION (2) 44                                                                                                    | MEMBERS                                                                                                    | (a) .                                   | HIR-WORKSPACES                                                                                                    | 3                                                                                                    |                                                                                                    |
| Folders / Demonstration                                                                                                    |                                                                                                    |                                                                                                    |                                         |                                                                                                    | 0<br>Folders                                                                                                    | 5<br>Fier                                                                                                    |
| DOCUMENTS B                                                                                                    | Laborat Document Marty                                                                                                    | ×                                                                                                    |                                         | Q. Flartourn                                                                                                    | erts.                                                                                                    |                                                                                                    |
| Title / Flename ¥                                                                                                    |                                                                                                    | Actio                                                                                                    | m                                       | Cwner                                                                                                    | Dete                                                                                                    |                                                                                                    |
| Draft sgends.pdf                                                                                                    |                                                                                                    | 0                                                                                                    | •                                       | Attach Docume                                                                                                    | ent(s) (3)                                                                                                    | *                                                                                                    |
| A Masterpan-postcards-Nimpt                                                                                                    |                                                                                                    | 0                                                                                                    | 0                                       | Draft agenda pof                                                                                                    |                                                                                                    | ÷.                                                                                                    |
| Masterplan postcards video (MP4)                                                                                                    |                                                                                                    | ė.                                                                                                    | at .                                    | Responsibilities.via                                                                                                    | ( ) ( )                                                                                                    | ю.                                                                                                    |
| Promo_2010-04-09-10_group_big.co     ECEE PV OMC meeting croup phots                                                                                                    |                                                                                                    | Θ                                                                                                    | 0                                       | premo_2018-08-01                                                                                                    | -10_proud                                                                                                    | ~ 🤇                                                                                                    |
|                                                                                                    |                                                                                                    | 0                                                                                                    | 0                                       |                                                                                                    |                                                                                                    |                                                                                                    |
| Team responsibilities                                                                                                    |                                                                                                    | ۵.                                                                                                    |                                         | 1                                                                                                    |                                                                                                    |                                                                                                    |
|                                                                                                    |                                                                                                    | 0                                                                                                    |                                         |                                                                                                    |                                                                                                    |                                                                                                    |
| + 100 The hummens, days door                                                                                                    |                                                                                                    |                                                                                                    |                                         |                                                                                                    | _                                                                                                    | _                                                                                                    |
| + Making the business case                                                                                                    |                                                                                                    | <u>ځ</u>                                                                                                    | 1 I                                     | CANCEL                                                                                                    | CONTIN                                                                                                    | ма                                                                                                    |
| The Joinsteen, Calendary     Making the business case                                                                                                    | Q. Stanih projekti groups                                                                                                    | 4                                                                                                    | ×                                       | CANCEL                                                                                                    | CONFIN<br>No.                                                                                                    | M(3)                                                                                                    |
| The Johnsteen Case door      Making the business case                                                                                                    | Q. Sawh projects groups                                                                                                    | ÷                                                                                                    | ×                                       |                                                                                                    | CONTIN<br>Industrianees                                                                                                    | <ul> <li>▲ ★</li> <li>Houture</li> </ul>                                                                                                    |
|                                                                                                    | Q South projects groups                                                                                                    | d<br>d                                                                                                    | ×                                       |                                                                                                    | CONTIN                                                                                                    | € ★                                                                                                    |
| Techanews, dee dear<br>Making the business case      Tot 150     Vorwagades / EC / To 150     Vorwagades / EC / To 150     Vorwagades / EC / To 150     Totles / Demonstration                                                                                                    | <ul> <li>O' concrete data in the second data in the second data in</li></ul> | di MEMERINE                                                                                                    | ****                                    |                                                                                                    | CONFIN<br>National<br>Alternations<br>Configure Tamenes                                                                                                    | ta ★<br>texcuerts<br>Factorets                                                                                                    |
| The Janness, Jaw Mar<br>Making the business case      To 150     Workspaces / EC / To 150     Workspaces / EC / To 150     Worksp | Q, Sawh yepns youps                                                                                                    | L<br>MELANCER<br>X<br>Doors                                                                                                    | * *                                     |                                                                                                    | CONFER<br>attact Tangen<br>Alticones                                                                                                    | <ul> <li>*</li> <li>*</li> <li>*</li> <li>*</li> <li>*</li> <li>*</li> <li>*</li> </ul>                                                                                                    |
|                                                                                                    | Q, Saent y spots y support<br>Saecurstances y as<br>different format heavy                                                                                                    | Active<br>Active<br>Ac                                                                      | * *                                     |                                                                                                    | COULTS<br>Marce Taxons<br>Antones<br>a<br>Colors<br>Colors<br>Colors<br>Colors                                                                                                    | saccuerts                                                                                                    |
|                                                                                                    | Q, Saweth program groups<br>S Discussiones y: At<br>A data  R<br>Append Provinsion Many                                                                                                    | Action<br>Action                                                                                                    | ×                                       | CHACE                                                                                                    | CONTINUE<br>addr. Taxatan<br>addr. Taxatan<br>addr. Taxatan<br>Polders<br>ets<br>Conte<br>cont(o) (2)                                                                                                    | * *<br>Feacuards                                                                                                    |
| The Janneed, Jake Mar<br>Making the business case      The Janneed, Jake Mar<br>Making the business case      The Janneed, Jake Mar<br>Mar<br>Mar      Mar<br>Mar      Mar<br>Mar      Mar<br>Mar      Mar<br>Mar      Mar<br>Mar      Mar<br>Mar      Mar<br>Mar      Mar<br>Mar      Mar<br>Mar      Mar<br>Mar      Mar<br>Mar      Mar<br>Mar      Mar<br>Mar      Mar<br>Mar<br>Mar      Mar      Mar<br>Mar                                                                                                    | Q, Sawh yegen geogra.<br>S Discussions y A<br>Lapart Decession Largy                                                                                                    | XELUCERS<br>XEEUCERS<br>XEEUCERS<br>XEEUCERS<br>XEEUCERS<br>XEEUCERS<br>XEEUCERS<br>XEEUCERS<br>XEEUCERS                                                                                                    | ×                                       | CHICL<br>CHICL<br>CHICLASS<br>CONTRACTOR<br>CONTRACTOR<br>C                                                                                                    | CONTRACT                                                                                                    | M(d) A statement of the statement of the statem |
| The Janneed, Jake Mar<br>Making the business case      Tot 150     Workspace / EC / TO 150     Workspace / EC / TO 150     Workspace / EC / Flower / EC / EC / Flower / EC / Flower / EC / Flow     | Q, Sawh yegen geogra.<br>S Discosta oka y A<br>Lapart Decenta Langy                                                                                                    | XELACOLO<br>X<br>Dons<br>Action<br>Color<br>Action<br>Color<br>Action<br>Action<br>Color<br>Action<br>Color<br>Action<br>Action<br>Color<br>Action<br>Color<br>Action<br>Color<br>Action<br>Color<br>A | × .                                     | DHICL<br>DHICL<br>CHICL<br>CHICHARD<br>CHICHARD<br>CHICHARD<br>CHICLARD<br>CHICL                                                                                                    | country<br>also<br>also<br>Folders<br>also<br>Coders<br>also<br>Coders<br>also<br>Coders<br>also<br>Coders<br>also<br>Coders<br>also<br>Coders<br>also<br>Coders<br>also<br>Coders<br>also<br>Coders<br>also<br>Coders<br>also<br>Coders<br>Coders<br>Coder | Ma)<br>* *<br>Headuirite<br>Sasa                                                                                                    |
| The Junneed, Jake Mar<br>Making the business case      Tot 150     Workpaces / EC / TO 150     Workpaces / EC / TO 150     Workpaces     Totder / Domonstration      Todder / Domonstration      Todder / Domonstration      Tot / Cleases      Tot / Cleases      Tot / Cleases      Workpaces      Workpaces      Workpa     | Q, South property property.                                                                                                    | Active Control of Control of Cont                                                                                                    | ×<br>×                                  | CHICL<br>CHICL<br>CHICK CHICK CHICK<br>CHICK CHICK CHICK<br>CHICK CHICK CHICK<br>CHICK CHICK CHICK<br>CHICK CHICK CHICK<br>CHICK CHICK CHICK CHICK<br>CHICK CHICK CHICK CHICK<br>CHICK CHICK CHICK CHICK CHICK<br>CHICK CHICK CHICK CHICK CHICK CHICK<br>CHICK CHICK CHICK CHICK CHICK CHICK CHICK<br>CHICK CHICK CHICK CHICK CHICK CHICK CHICK CHICK CHICK CHICK CHICK CHICK<br>CHICK CHICK                                                                                                    | count<br>at the same same same same same same same sam                                                                                                    | M(d)                                                                                                    |
|                                                                                                    | Q. Scient property property<br>S. Discosts ones y. A.<br><u>Lanest</u> promote termy                                                                                                    | للالمحافظ المحافظ المحاف<br>المحافظ المحافظ المحافظ المحافظ المحافظ المحافظ المحافظ المحافظ المحافظ المحافظ المحافظ المحافظ المحافظ المحافظ ا<br>محافظ المحافظ المحافظ المحافظ المحافظ المحافظ المحافظ المحافظ المحافظ المحافظ المحافظ المحافظ المحافظ المحافظ المحافظ المحافظ المحافظ المحافظ المحافظ المحافظ المحافظ المحافظ المحافظ المحا<br>محافظ المحافظ المحافظ المحافظ المحافظ المحافظ المحافظ المحافظ المحافظ المحافظ المحافظ المحافظ المحافظ المحافظ المحافظ المحافظ المحافظ المحافظ المحافظ المحافظ المحافظ المحافظ المحافظ المحافظ المحافظ المحافظ المحافظ المحافظ المحافظ المحافظ المحافظ المحافظ المحافظ المحافظ المحافظ المحافظ المحافظ المحا<br>محافظ المحافظ المحافظ المحافظ المحافظ المحافظ المحافظ المحافظ المحافظ المحافظ المحافظ المحافظ المحافظ المحافظ المحافظ المحافظ المحافظ المحافظ المحافظ المحافظ المحافظ المحافظ المحافظ المحاف                                                                                                    | ×<br>×                                  | CHICL<br>CHICL<br>C CALL<br>CALL<br>CALL<br>CALL<br>CALL<br>CALL<br>CALL                                                                                                    | count<br>and transformer<br>a<br>Polders<br>ensi<br>Deter<br>mt(s) (2)                                                                                                    | M(d)<br>* *<br>Haccurran<br>Faccurran<br>*<br>*                                                                                                    |
|                                                                                                    | Q. Scients property property<br>S. Discosta ones y: A                                                                                                    | للله المعالية المعالية معالية معالية معالية معالية معالية معالية مع<br>معالية المعالية المعالية المعالية المعالية المعالية المعالية المعالية المعالية المعالية المعالية المعالية المعالية المعالية المعالية المعالية المعالية المعالية المعالية المعالية المعالية المعالية المعالية المعالية المعالية المعالية المعالية المعالية<br>معالية المعالية المعالية المعالية المعالية المعالية المعالية المعالية المعالية المعالية المعالية المعالية معالية                                                                                                    | (1) (1) (1) (1) (1) (1) (1) (1) (1) (1) | CHICL<br>CHICL<br>CHICL<br>CHICK CHICK<br>CHICK CHICK<br>CHICK CHICK<br>CHICK CHICK<br>CHICK CHICK<br>CHICK<br>CHICK | Countrial<br>and a second second                                                                                                    | MG)  * * Haccurter                                                                                                    |
| The Janneed, Alex Alex     The Janneed, Alex Alex     The Janneed, Alex     The Janneed, Alex     The Ja   | Q, Sametry reports proper                                                                                                    | للاللاللال<br>MELLECTE<br>X<br>Stars<br>MELLECTE<br>Association<br>Association<br>A                                                                                                    |                                         | Device                                                                                                    | Courter<br>and<br>trocks<br>0<br>Foreign<br>0<br>Foreign<br>0<br>Foreign<br>0<br>Foreign<br>0<br>Foreign<br>1<br>0<br>Foreign<br>1<br>Foreign<br>1<br>Foreign<br>1<br>Foreign                                                                                                    | M(D)<br>* *<br>FRUCURITR<br>FRUCURITR<br>FRUCURITR<br>* * * * *                                                                                                    |

**6.** A **counter** on the **Attach documents** button will indicate the number of files attached.

| Disc | cussions                         |                   | Not | ifications                     |                            |                      |                |           |
|------|----------------------------------|-------------------|-----|--------------------------------|----------------------------|----------------------|----------------|-----------|
| IEC  | 🚍 Q. downth projects, groups 🛛   | () Let * * *      | IEC | <b>H</b>                       | Q. Beweit prejects, groupe | ×                    | O Internet     | * * *     |
| •    | 📮 New topic                      | ×                 | :   | 📮 Notify                       |                            |                      |                | *         |
| *    | Regest                           |                   | *   | Subject                        |                            |                      |                |           |
|      | B J U 5 X, X' = = ₩   2 2   39 2 |                   |     | Veccage                        |                            |                      |                |           |
|      | Fren is a violated document      |                   |     | 8 / U S x, x' = - P            |                            |                      |                |           |
|      |                                  | ENACEL DOWNEETOND |     | Lists Croups ~                 |                            |                      |                | X         |
|      |                                  |                   |     | Якорінета 🚺 Туре в сапае Nére. |                            |                      |                |           |
|      |                                  |                   |     | ATTACHED DOCUMENT(S) (#)       | 6                          | Number of recipients | CANOE, SONO NO | TRICATION |

IEC Collaboration Platform

### Find a DISCUSSION

Locate the **workspace** which contains the **discussion** you want to find...

# 1. Click on the **Discussions tab** or **Discussions box**.

A counter displays how many discussions are available.

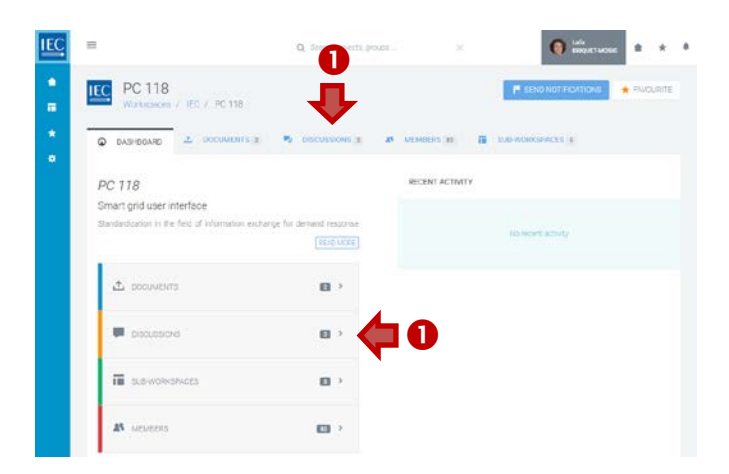

#### 2. Switch views / Filter list of discussions

In the list of discussions you can:

- A. Switch views: ALL | LEGACY | DOCUMENTS
  - Discussion migrated from the former CTS application are tagged as **LEGACY**.
  - Discussions created on a specific document are tagged as **DOCUMENTS**
- B. Filter list (search in forum title & contents)

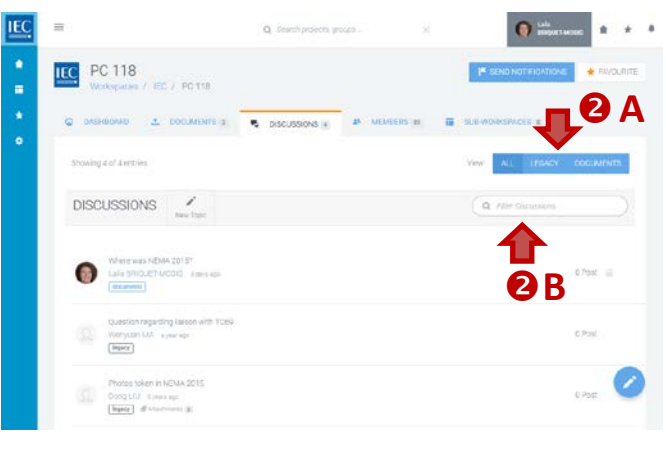

### New topic for DISCUSSION

Locate the **workspace** where you want to create a discussion and click on the **discussion tab**...

1. In the toolbar press the **New Topic** button.

You can also use the **NEW TOPIC circle button** (with pencil icon) at the bottom right of your screen.

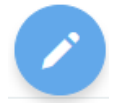

- A. Enter a subject (required) (use html formatting as appropriate).
- **B.** Enter a **body text** (required) (use html formatting as appropriate).
- C. Attach documents (optional) See: [Attach DOCUMENTS (to Discussions or Notifications)]
- **D.** Press the **Create Topic** button

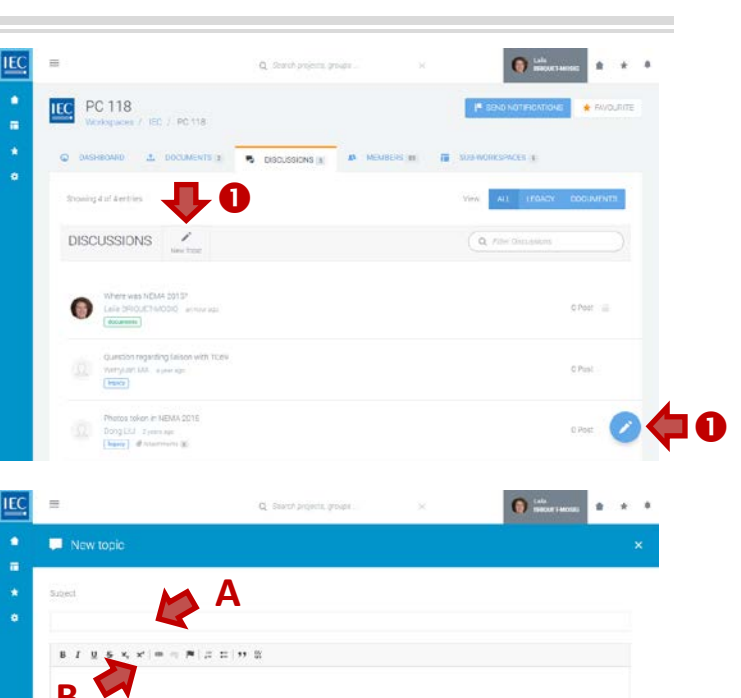

**⟨**⊐ C

### **Reply to a DISCUSSION**

Locate the **workspace** with a discussion you want to participate in and click on the **discussion tab**...

**1.** Click on a **topic** in the list of **discussions**.

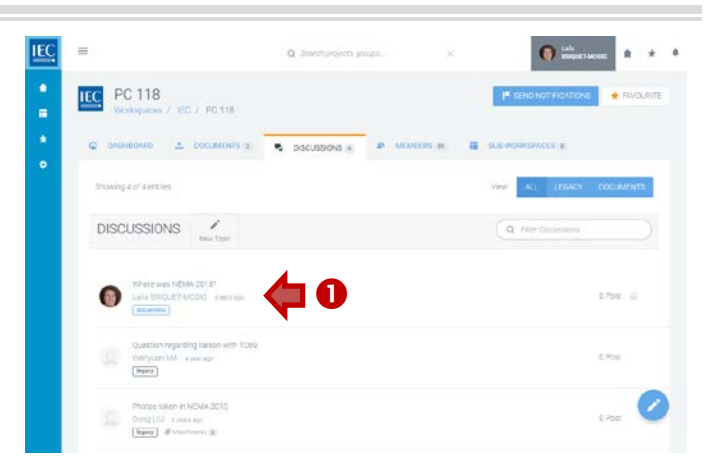

|              | here was NEMA 20157<br>Inter Socurrent Details Prever Countials<br>Intel BRUCET-MODIO<br>1994-30 () hours app) |        |                    |
|--------------|----------------------------------------------------------------------------------------------------|--------|--------------------|
| At which loc | ation was the NEMA 2015 conference held?                                                                       |        |                    |
|              |                                                                                                    |        |                    |
|              |                                                                                                    |        |                    |
|              |                                                                                                    |        |                    |
|              |                                                                                                    |        | 2                  |
|              |                                                                                                    | •      | $\mathbf{\hat{V}}$ |
|              |                                                                                                    | NOTIFY | REPLY              |
|              |                                                                                                    |        |                    |
|              |                                                                                                    |        | 0                  |

2. Click on the **Reply** button.

- **A.** Enter a **body text** (required) (use html formatting as appropriate).
- B. Attach documents (optional) See: [Attach DOCUMENTS (to Discussions or Notifications)]
- C. Press the **Reply** button.

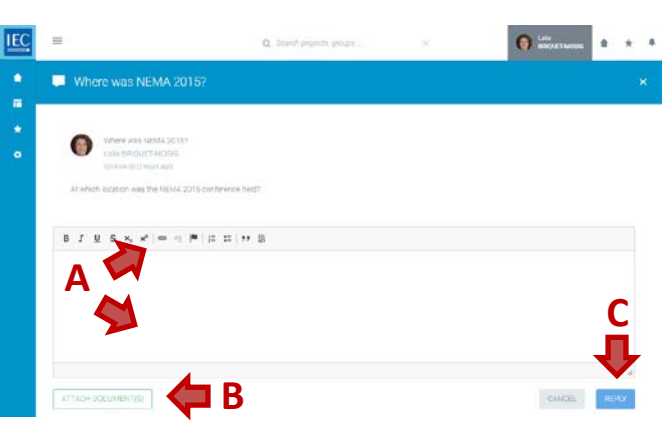

### **Discussion NOTIFICATIONS**

Locate the **workspace** with a discussion you want to send a notification about and click on the **discussion tab**...

**1.** Click on a **topic** in the list of **discussions**.

**2.** Click on the **Notify** button.

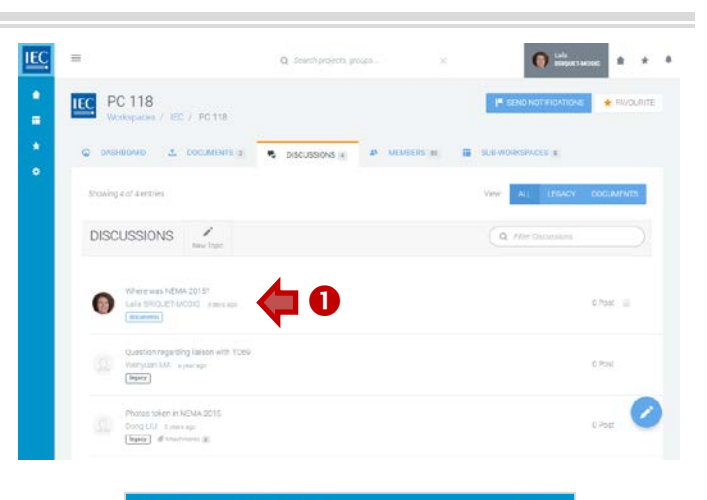

| Where was NEMA 2015?                                 | C >            |
|------------------------------------------------------|----------------|
| Where was NEMA 20157                                 |                |
| Laila BRIQUET-MODIC<br>2016-04-30 (K Noura aju)      |                |
| At which location was the NEMA 2015 conference held? |                |
|                                                      |                |
|                                                      |                |
|                                                      | 2              |
|                                                      | J.             |
|                                                      | ×              |
|                                                      | I NOTIFY REPLY |

- **A.** Enter a **subject** (required)
- **B.** Enter a **body text** (required) (use html formatting as appropriate).
- **C.** Select a list group (and/or type a name) to create a list of notification recipients.

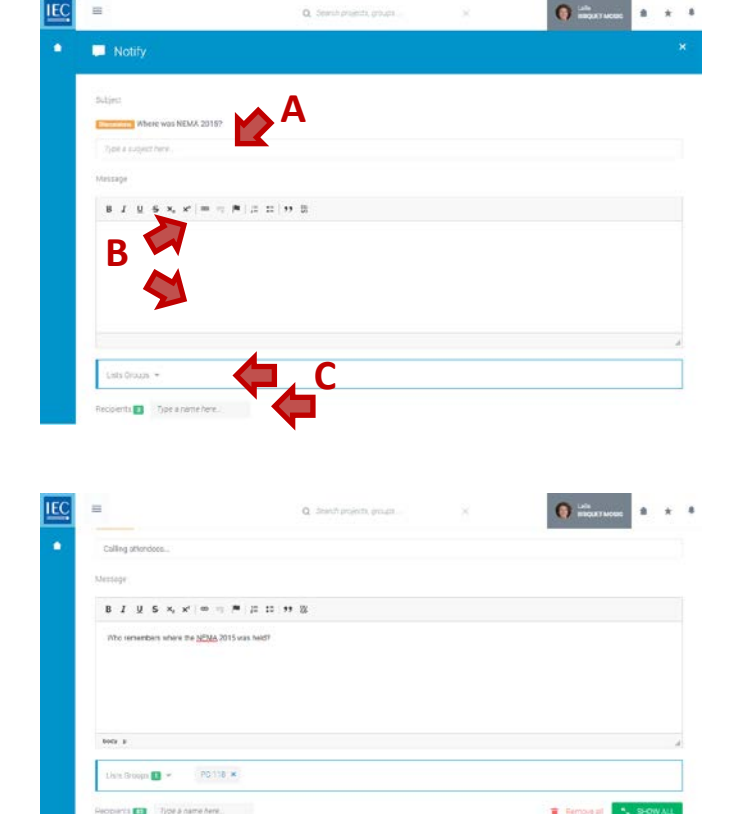

- D. Attach documents (optional) See: [Attach DOCUMENTS (to Discussions or Notifications)]
- E. Press the Send Notification button.(a counter shows the number of recipients).

x Like Wang x

### Find a MEMBER(S)

Locate the **workspace** which contains the **member** you want to find...

# 1. Click on the Members tab or Members box.

A counter displays how many members are participating in the workspace and sub-workspaces.

- Use the filters in the toolbar to filter the list. You can filter the list of members by:
  - A. Groups filter (workspace or sub-workspaces)
  - B. Roles filter (Secretary, Chair, Convenor... etc.)
  - **C. NC/Org** filter (National Committee or Organization)

#### 3. Click checkboxes next to filter items to apply

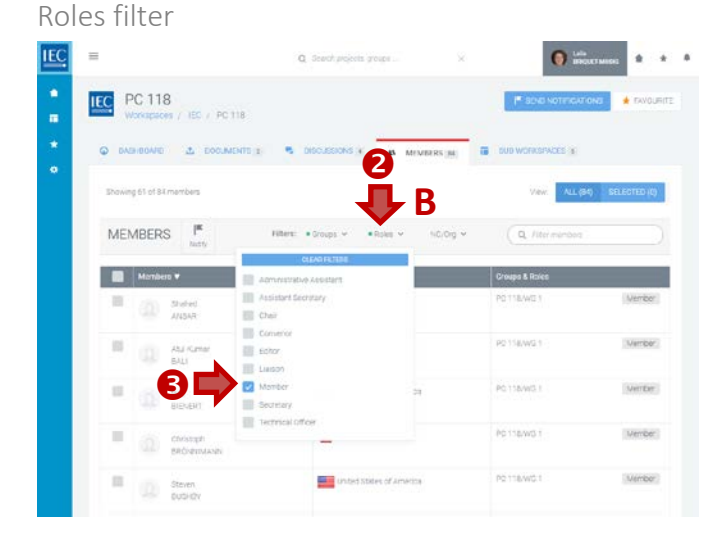

 You can also type a name in the search filter to search directly for a specific person.

| =                                                     |                                    | Q. Seerch projects, pro                  | •             | <b>()</b> interactions       |
|-------------------------------------------------------|------------------------------------|------------------------------------------|---------------|------------------------------|
| PC 118                                                | IEQ / PC 118                       |                                          | ĩ             | Fishio No7 Fishtions 🔶 Fisio |
| O DASHEGOARD                                          | L DOCUMENTS 2                      |                                          | AN VEMBERS 20 | B DEMONSTRACE E              |
| PC 118                                                |                                    |                                          | RECENT ACTIV  | TY                           |
| Smart grid user inter<br>Standardication in the field | rface<br>Ist of information exchar | sje fur dervand resucrise<br>(REIQ UCKE) |               | No worst activity            |
|                                                       |                                    |                                          |               |                              |
| 소 pocuvents                                           |                                    |                                          |               |                              |
| 🕹 росичента<br>🗰 расковска                            |                                    | B >                                      |               |                              |
|                                                       | cta                                |                                          |               |                              |

#### Group filter

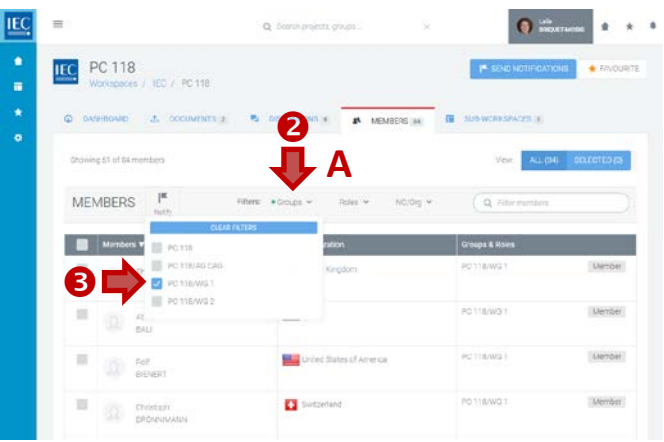

#### NC/Org filter

| and a  | Anapaces /       | 180 / PC 11     |                                        |          |                   |               |
|--------|------------------|-----------------|----------------------------------------|----------|-------------------|---------------|
| © 04   | anonio           | д россина       | NTD z 🔍 DISCUSSIONS 4 🔥 WEMEN          | 2        | DUE WORKSTACES (E |               |
| Showin | g ti of \$4 memb | ers :           |                                        | ī,       | View ALL (84)     | SIBLICITED (0 |
| ME     | MBERS            | )#<br>hetty     | Filtee: •Groups • •Folgs • •)          | iorong 🛩 | Q Etermentos      |               |
|        | Monbors V        |                 | Autola                                 |          | Groupe & Roles    |               |
|        | (Q) Vol<br>01    | NR#20<br>E      | Divia<br>Tierce                        |          | PC 118/WB 1       | Merriber      |
|        | (2) Ha<br>104    | 50<br>E         | ec centerge<br>ec center office<br>tru | 1        | PC 118/WG 1       | Member        |
|        | (3) Not M2       |                 | neret 🔤                                |          | PC 118/WD 1       | Mether        |
|        | MD KAD           | utowie<br>Ritty | kova, kepublic of                      | •        | PC 118/WD 1       | Menber        |
|        | 100 150          |                 | .apan                                  |          | PC 118/W0 T       | Member        |

| IEC | <b>E</b>                           | Q. Search projects, props              | O mortacer * *           |
|-----|------------------------------------|----------------------------------------|--------------------------|
| :   | PC 118<br>Workspaces / EC / PC 118 |                                        |                          |
| *   | COCUMENTS & COCUMENTS &            | S DECUSIONS & A MEMBERS [H]            | aus workshivech a        |
| •   | Showing 1 of skimembers            |                                        | View ALL(64) SELICIED(0) |
|     | MEMBERS Interv                     | PBers. • Grades • • Roles • • NC/Org • | Q. Mortaj                |
|     | Menders V                          | NC / Organization                      | Groups & Roles           |
|     | C NOUCHA                           | . Japan                                | PO 116/WS 1 Members      |

### Notify a MEMBER(S)

Once you have located the **workspace** with members you want to notify...

- 1. Filter the list of members (by Group, Role, NC/Org and/or text search).
- Click on the checkbox next to the member(s) you want to notify.

*Click the checkbox in the table header to select all members visible in your filtered list.* 

A. You can also switch views to see ALL or SELECTED members (optional)

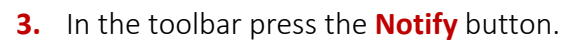

A counter displays how many members have been selected as recipients for the notification.

You can also use the **NOTIFY circle button** (with notification flag icon) which will appear in the bottom right of your screen.

**A.** Enter a **subject** (required)

**B.** Enter a **body text** (*required*) (use html formatting as appropriate).

**C.** Verify recipients list (prefilled) (a *counter* shows the number of recipients).

- **D. Attach documents** (optional) See: [Attach DOCUMENTS (to Discussions or Notifications)]
- **E.** Press the **Send Notification** button (a *counter* shows the number of recipients).

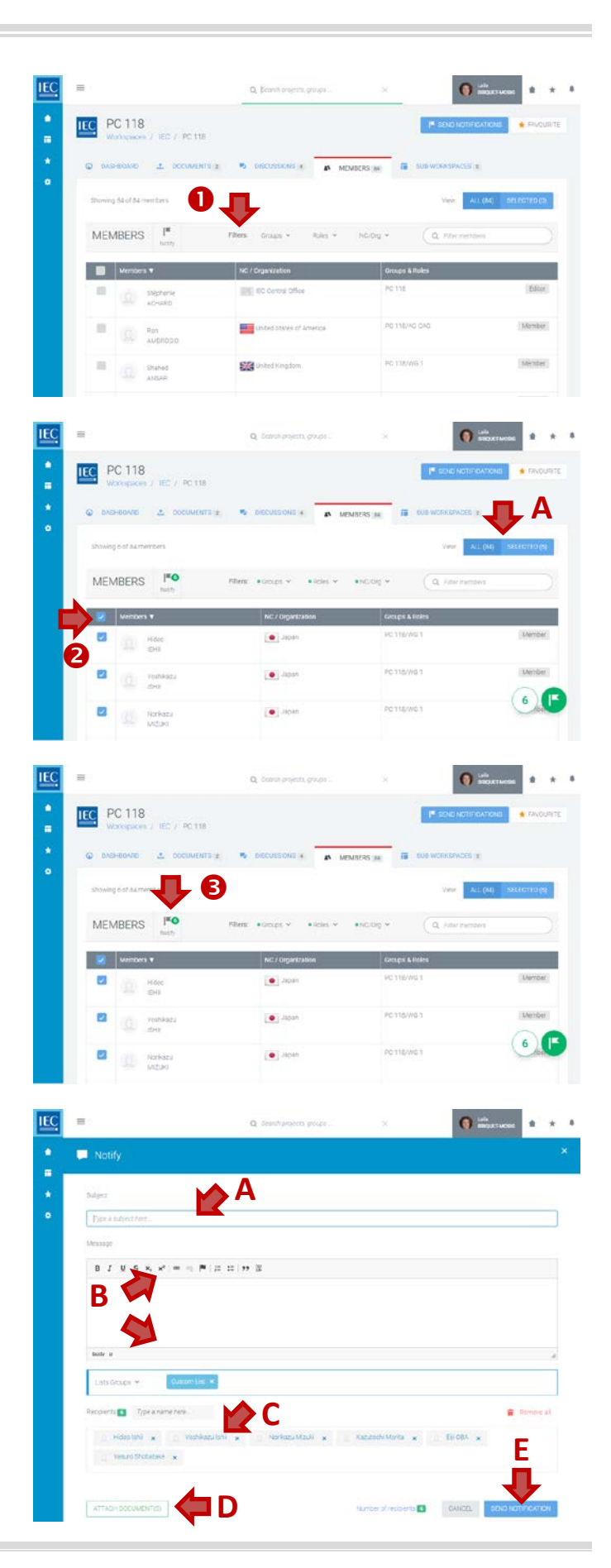